# 竞赛系统操作指南 (竞赛负责人)

## 1 系统登录

登录教务处主页,右侧快速通道,点击"<u>实践教学综合管理平台</u>",使用统 一身份认证登录后,选择学科竞赛系统。

| ②中国海洋大学 | 实践教学管理平台                 |                                            | Q搜索菜单(   | ① 关于 🚿 更换主题 🛛 您好, OUCAD |  |  |  |  |  |  |
|---------|--------------------------|--------------------------------------------|----------|-------------------------|--|--|--|--|--|--|
| ☆ 平台主页  |                          |                                            |          |                         |  |  |  |  |  |  |
| ☞ 信息门户  | 通知公告                     |                                            |          | 更多》                     |  |  |  |  |  |  |
| 基础数据    | 2022-12-28 【些业论文】关于做好202 | 2022-12-28 【毕业论文】关于做好2023届全日制本科生毕业论文(设计)工作 |          |                         |  |  |  |  |  |  |
| 前 汇总统计  |                          |                                            |          |                         |  |  |  |  |  |  |
| 💄 个人设置  |                          |                                            |          |                         |  |  |  |  |  |  |
| 🖹 日志管理  | 毕业论文(设计)智能管理系<br>统       | 创新创业训练计划管理系统                               | 学科竞赛管理系统 | 创新创业学分认定系统              |  |  |  |  |  |  |
| ♂ 平台配置  |                          | s                                          |          |                         |  |  |  |  |  |  |
|         |                          |                                            |          |                         |  |  |  |  |  |  |

## 2 立项管理

#### 2.1 我的项目

指导教师点击"立项管理"菜单下的"我的项目"菜单,可在这个菜单查看自己申请的 所有竞赛项目。点击操作中的"详情"按钮可查看竞赛项目详情。最上方是查询功能,可通 过输入查询条件快速的查询相关竞赛信息。如下图所示:

| 脅 主页   | 歹 | 词表   | 我的项目 〉 列表        |         |       |      |                   |      |                  |           |
|--------|---|------|------------------|---------|-------|------|-------------------|------|------------------|-----------|
| € 立项管理 | ~ |      |                  |         |       |      |                   |      |                  |           |
| € 我的项目 |   | 所属批准 | 次 请选择所属批次        | √ 项目    | 1名称 1 | 页目名称 | Q查询               |      |                  |           |
| € 申报项目 |   |      |                  |         |       |      |                   |      |                  |           |
| € 中期管理 | ^ | 序号   | 竟赛名称             | 竟赛编号    | 赛事级别  | 赛事周期 | 所属批次              | 成员类型 | 状态               | 操作        |
| € 结题管理 | ^ | 1    | 国际遗传工程机器设计竞<br>赛 | 2020036 | 国家级   | 一年一届 | 2020年学科竟赛立项申<br>报 | 团队成员 | 系统管理员审核项目通过无需答辩  | 0 ==      |
| 8 个人设置 | ^ | 2    | 国际遗传工程机器设计竞<br>赛 | 2019055 | 国家级   | 一年一届 | 2019申报            | 团队成员 | 系统管理员发布项目        | ⊕ ≡       |
|        |   |      |                  |         |       | <<   | < 1 > >>          |      |                  |           |
|        |   |      |                  |         |       |      |                   |      | 共1页2条记录,当前显示:第1页 | 页(第1到2记录) |

## 2.2 申报项目

指导教师点击"立项管理"菜单下的"申报项目"菜单,可在这个菜单申报竞赛项目。 点击"新增"按钮添加竞赛项目详情。暂存/退回修改的竞赛项目支持修改、删除功能。最 上方是查询功能,可通过输入查询条件快速的查询相关竞赛信息。如下图所示:

| <b>希</b> 主页 | 列表   | 申报项目 > 列表     |                 |             |      |               |           |                   |  |
|-------------|------|---------------|-----------------|-------------|------|---------------|-----------|-------------------|--|
| € 立项管理      | ~    |               | ate ate / 1 / 1 |             |      |               |           |                   |  |
| € 我的项目      | 用加調訊 | 2020年学科竟赛立计   | / 見養名称          | <b>K</b> 寬赛 | 名称   | Q童術           |           |                   |  |
| € 申报项目      | •    |               |                 |             |      |               |           |                   |  |
| € 中期管理      | ^ #f | 增             |                 |             |      |               |           |                   |  |
| € 结题管理      | ^    |               |                 |             |      |               |           |                   |  |
| 8 个人设置      | ^ 序号 | 竟赛名称          | <u> </u>        | 赛事级别        | 赛事周期 | 所属批次          | 状态        | 操作                |  |
|             | 1    | 2020全国大学生物理大赛 | 2020072         |             |      | 2020年学科竞赛立项申报 | 竞赛负责人暂存项目 | <b>6</b> 🕼 🗎      |  |
|             |      |               |                 |             |      |               |           |                   |  |
|             |      |               |                 |             | < <  | < 1 > >>      |           |                   |  |
|             |      |               |                 |             |      |               | 共1页1条记录,  | ,当前显示:第1页(第1到1记录) |  |

## 3 中期管理

3.1参赛学生——参赛学生填报

指导教师点击"中期管理"菜单下的"参赛学生——参赛学生填报"菜单,可在这个菜 单添加竞赛参赛学生。点击操作中的"填报"按钮,在跳转的界面添加导入参赛学生,添加 指导教师,添加完成后点击"提交"即可。支持修改、删除、查看详情功能。最上方是查询 功能,可通过输入查询条件快速的查询相关竞赛。如下图所示:

| 脅 主页     | 列表 参赛学生 > 列表                                                                                                    |  |
|----------|----------------------------------------------------------------------------------------------------|--|
| € 立项管理   |                                                                                                    |  |
| € 中期管理   | <b>育赛</b> 名称                                                                                                    |  |
| € 培训日程   |                                                                                                    |  |
| € 参赛学生   | 批量删除                                                                                                    |  |
| ♥ 参赛学生填报 |                                                                                                    |  |
| € 经费报销   | ▶ 序号 亮璇名称 → 寛渡編号 ◆ 赛事級別 ◆ 渡事周期 ◆ 所属批次 団队/个人 状态 ◆ 1 作                                                                                   |  |
| € 结题管理   | 1         国际遗传工程机器设计第         2019055         国家级         一年一届         2019申报          行程次参算学生数         + 境段         合参表学生         自曲除 |  |
| 8 个人设置   |                                                                                                    |  |
|          |                                                                                                    |  |
|          | 共1页1条记录,当前显示:第1页(第1到1记录)                                                                                                    |  |

## 4 结题管理

#### 4.1 项目总结——项目总结填报

指导教师点击"结题管理"菜单下的"项目总结——项目总结填报"菜单,可在这个菜 单添加竞赛项目总结。点击操作中的"填报"按钮,在跳转的界面添加竞赛项目总结信息, 添加完成后点击"提交"即可。最上方是查询功能,可通过输入查询条件快速的查询相关竞 赛信息。如下图所示:

| 脅 主页     |   | 列表  | 项目总  | 结〉列表         |   |         |   |        |      |   |        |        |            |     |            |
|----------|---|-----|------|--------------|---|---------|---|--------|------|---|--------|--------|------------|-----|------------|
| € 立项管理   | ^ |     |      |              |   |         |   |        |      |   |        |        |            |     |            |
| € 中期管理   | ^ | 竟赛名 | 称    | 竟赛名称         |   | Q查询     |   |        |      |   |        |        |            |     |            |
| 📦 结题管理   | ~ |     |      |              |   |         |   |        |      |   |        |        |            |     |            |
| € 项目总结   | ~ | 序号  | 竞赛名  | 御            | • | 竟赛编号    | ¢ | 赛事级别 🗘 | 赛事周期 | ¢ | 所属批次   | 决赛开始时间 | 状态         | ¢   | 操作         |
| ♥ 项目总结填报 | ٠ | 1   | Robo | Cup机器人世界杯中国赛 |   | 2019035 |   | 国家级    | 一年一届 |   | 2019申报 |        | 待提交项目总结    | )   | + 埴报 自 删除  |
| € 获奖情况登记 | ^ |     |      |              |   |         |   |        |      |   |        |        |            |     | 1          |
| € 赛事相关照片 | ^ |     |      |              |   |         |   | <<     | < 1  | > | >>     |        |            |     | /          |
| 8 个人设置   | ^ |     |      |              |   |         |   |        |      |   |        | 共1页    | 可1条记录,当前显示 | ₹:第 | 1页(第1到1记录) |

4.2 获奖情况登记——学生获奖登记

指导教师点击"结题管理"菜单下的"获奖情况登记——学生获奖登记"菜单,可在这 个菜单添加竞赛项目学生获奖情况。点击操作中的"填报"按钮,在跳转的界面添加竞赛获 奖信息,添加完成后点击"提交"即可。最上方是查询功能,可通过输入查询条件快速的查 询相关竞赛信息。如下图所示:

| 骨 主页     |   | 列表 学生 | 获奖登记 > 列表 |         |      |       |              |                                |
|----------|---|-------|-----------|---------|------|-------|--------------|--------------------------------|
| € 立项管理   | ^ |       |           |         |      |       |              |                                |
| € 中期管理   | ^ | 竞赛名和  | 竞赛名称      |         |      |       |              |                                |
| € 结题管理   | ~ |       |           |         |      | 0.##  | 0.88         |                                |
| € 项目总结   | ^ |       |           |         |      |       | V II         |                                |
| € 获奖情况登记 | Y |       |           |         |      |       |              |                                |
| € 学生获奖登记 |   | 学生获到  | 2登记 ~     |         |      |       |              |                                |
| € 赛事相关照片 | ^ |       |           |         |      |       |              |                                |
| 8 个人设置   | ~ | 序号 寬調 | 度名称       | ▼ 竞赛编号  | 我事级别 | 安事周期  | 新屋批次         | ◆ 已提交个数◆ 慢作                    |
|          |   | 1 热   | L知识竞赛     | 2021012 | 校级   | 一年一届  | 2021年大学生竞赛项目 | ● ÷填报 △ 获奖学生 ② 导出              |
|          |   |       |           |         |      |       |              |                                |
|          |   |       |           |         |      | < < < | 1 > >>       |                                |
|          |   |       |           |         |      |       |              | 共1页1条记录,当前显示:第 1 页(第 1 到 1 记录) |
|          |   |       |           |         |      |       |              |                                |

#### 4.3 赛事相关照片——赛事相关照片上传

指导教师点击"结题管理"菜单下的"赛事相关照片——赛事相关照片上传"菜单,可 在这个菜单上传赛事相关赛事照片。点击操作中的"管理"按钮在跳转的界面选择图片上传。 最上方是查询功能,可通过输入查询条件快速的查询相关竞赛信息。如下图所示:

| 脅 主页                                  | 3 | <b>刘表</b> 赛事相关照片 > 列表            |         |                  |      |               |           |
|---------------------------------------|---|----------------------------------|---------|------------------|------|---------------|-----------|
| € 立项管理                                | ^ |                                  |         |                  |      |               |           |
| € 中期管理                                | ^ | <b>寛康名称</b>                      |         |                  |      |               |           |
| € 结题管理                                | ~ |                                  |         |                  |      |               |           |
| € 项目总结                                | ^ | 序号 竞赛名称                          |         | 赛事级别             | 赛事周期 | 新属批次          | 操作        |
| € 获奖情况登记                              | ^ | 1 RoboCup机器人世界杯中国赛               | 2019035 | 国家级              | 一年一届 | 2019申报        | 111 管理    |
| € 襄事相关照片                              | ~ |                                  |         |                  |      |               | 1         |
| 康事相关照片上传                              | • |                                  | << <    | 1 > >>           |      |               | /         |
| 🛆 个人设置                                | ^ |                                  |         |                  | #1帀  | 1条记录,当前显示:第1词 | 页(第1到1记录) |
| <ul><li>余 主页</li><li>爺 立项管理</li></ul> | ^ | 赛事相关照片 RoboCup机器人世界杯中国赛          |         |                  |      |               |           |
| <ul> <li>主以</li> <li>立项管理</li> </ul>  | ~ | 表 手相 天 照 片 RoboCup 机 器 人世界 杯中国 赛 |         |                  |      |               |           |
| € 中期管理                                | ^ | 「返回                              |         |                  |      |               |           |
| € 结题管理                                | ~ |                                  |         |                  |      |               |           |
| € 项目总结                                | ^ |                                  |         |                  |      |               | 选择赛事相关照片  |
| ♀ 获奖情况登记                              | ^ |                                  |         |                  |      |               | Ī         |
| € 襄事相关照片                              | ~ |                                  | _       |                  |      |               |           |
| 棄事相关照片上传                              | • |                                  |         | 習 <u>た</u> 赉事相关照 | 庁    |               |           |
| 8 个人设置                                |   |                                  |         |                  |      |               | 1         |

## 5 个人设置

## 5.1通用

指导教师点击"个人设置"菜单下的"通用"菜单,可在这个菜单界面修改个人信息、 账号密码等。如下图所示:

| 脅 主页   |        |                        | 用户名  | 胡明宇                 |  |
|--------|--------|------------------------|------|---------------------|--|
| € 立项管理 | ^      |                        |      | 4.0.3               |  |
| € 中期管理 | ^      |                        | 性别   | ● 男 ○ 女             |  |
| € 结题管理 | ^      |                        | 出生日期 | 出生日期                |  |
| 8 个人设置 | $\sim$ |                        |      |                     |  |
| ☆ 通用   | •      | 胡明宇<br><sup>指导教师</sup> | 电子邮箱 | AG000061@123.edu.cn |  |
| ☑ 站内信  |        |                        | -    |                     |  |
|        |        |                        | 电店   | 电话                  |  |
| ■ 又件中心 |        | 🚱 个人信息                 |      |                     |  |
|        |        | 😓 修改密码                 | 手机   | 13163383013         |  |
|        |        |                        |      |                     |  |
|        |        | (2) 修改头像               |      | 保存                  |  |
|        |        | 10 登录日志                |      |                     |  |
|        |        | 操作日志                   |      |                     |  |
|        |        |                        |      |                     |  |
|        |        |                        |      |                     |  |

### 5.2 站内信

指导教师点击"个人设置"菜单下的"站内信"菜单,可在这个菜单界面收发邮件(仅限竞赛系统内部)。如下图所示:

| 脅 主页   |        | 站内信         |      |     |      |    |      |    |  |  |  |
|--------|--------|-------------|------|-----|------|----|------|----|--|--|--|
| € 立项管理 | ^      | ♂ 写信        |      | ×   |      |    |      |    |  |  |  |
| € 中期管理 | ^      | ☐ 文件夹       | Q 搜索 |     |      |    |      |    |  |  |  |
| € 结题管理 | ^      |             |      |     |      |    |      |    |  |  |  |
| 8 个人设置 | $\sim$ | ✓ 收件箱 ✓ 已发送 | □ 序号 | 发件人 | 主题   | 状态 | 发件日期 | 操作 |  |  |  |
| ◎ 通用   |        | ◎ 草稿箱       |      |     | 智无数据 |    |      |    |  |  |  |
| ☑ 站内信  | ٠      | 前 回收站       |      |     |      |    |      |    |  |  |  |
| ▶ 文件中心 |        |             |      |     |      |    |      |    |  |  |  |

## 5.3 文件中心

指导教师点击"个人设置"菜单下的"文件中心"菜单,可在这个菜单存储管理个人文件。如下图所示:

| 脅 主页   | 文件中  | νιζ                                                                              |                                    |                 |
|--------|------|----------------------------------------------------------------------------------|------------------------------------|-----------------|
| ♀ 立项管理 | ^    |                                                                                  |                                    |                 |
| € 中期管理 | 文件   | 名称 文件名称                                                                          | Q查询                                |                 |
| € 结题管理 | ^    |                                                                                  |                                    |                 |
| 8 个人设置 | × (2 | ① 上传圈片                                                                           |                                    |                 |
| ◎ 通用   | 2人个  | 文件空间共 30M,已用 0B                                                                  |                                    |                 |
| □ 站内信  |      |                                                                                  |                                    |                 |
| ▶ 文件中心 | •    | 2020RoboCup机器人世界杯中国赛比赛规则-标准平台组规则.pdf<br><br>上传日期: 2020-03-06 22:05:22 文件来源: 项目附件 | <b>2.27MB</b><br>文件大小              | <b>下载</b><br>删除 |
|        |      | 2019-robocup世界杯比赛通知,pdf<br><br>上传日期: 2019-03-07 13:21:47 文件来源: 项目附件              | <b>921.45KB</b><br><sub>文件大小</sub> | <b>下载</b><br>删除 |